# **INDICE DEL CONTENIDO**

# **APLICACIÓN WEB**

- 1. Ingreso al sistema.
- 2. Publicación de Carga de Trabajo.
- 3. Listado de Viviendas

# **APLICACIÓN WINDOWS**

- 1. Ingreso al Sistema de Listado de Viviendas.
- 2. Formulario Principal del Sistema.
- 3. Formulario de Entrada de Datos.
  - 3.1. Entrada de datos de Información Upm.
  - 3.2. Entrada de datos de Predio, Vivienda y Hogar
- 4. Generación y/o creación de Manzanos.
- 5. División de Manzanos.
- 6. Formulario 03: Sensibilización
- 7. Ubicación del archivo de "Datos de Listado de Viviendas"

# APLICACION WEB

#### 1.- INGRESO AL SISTEMA

El Supervisor de Actualización (Jefe de Brigada) para hacer uso del Sistema de Listado de Viviendas del Modulo Web, en primera instancia tiene que autentificarse en la misma, introduciendo su Nombre de Usuario y su Contraseña con la que se registro en el Sistema, como se ve en la presente Figura.

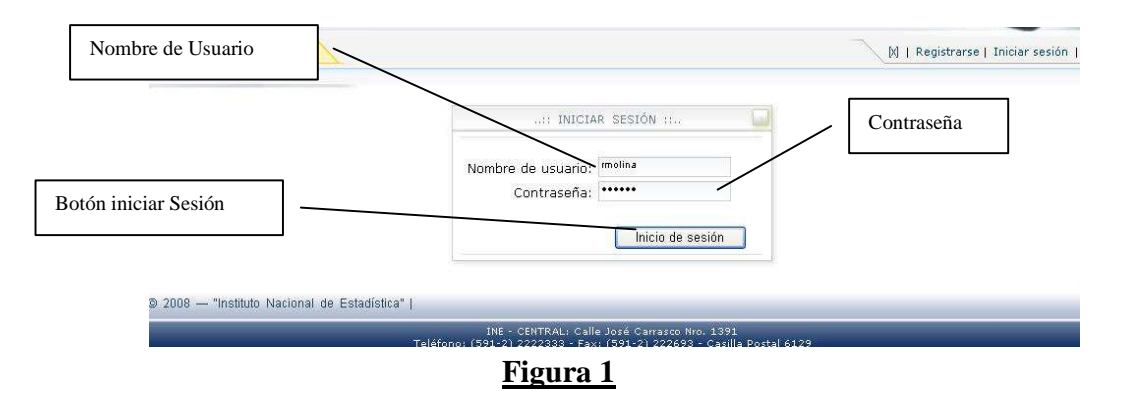

Una vez ingresado al sistema se visualiza la pantalla inicial y a su vez aparece el nombre de usuario y el rol que le fue asignado por el sistema.

| Encuesta de Emplex<br>Atrás -<br>cción & http://lyu<br>culos & Hotmail gra | ral de Empleo Urban<br>avvirtos Herramienta<br>v x 2 00 p B<br>jra/ETE/Motulos/Administracion<br>stuito 2 ntranet INE 2 f | Menú Publes donde<br>es donde<br>Carga de Tr<br>viviendas o | cación de<br>se encuen<br>abajo ya se<br>realizar la o<br>Windows | Cargas de<br>ttra public<br>ea para el li<br>encuesta. | Trabajo<br>ado las<br>stado de |                                                                            |                                                                |
|----------------------------------------------------------------------------|----------------------------------------------------------------------------------------------------|-------------------------------------------------------------|-------------------------------------------------------------------|--------------------------------------------------------|--------------------------------|----------------------------------------------------------------------------|----------------------------------------------------------------|
| 20 de Agosto                                                               | de 2008<br>Encuesta de Engreeo Urbano<br>Publicacion Carga de Trabajo<br>Listado Viviendas<br>ru unacura i cuina uc       | mueso Nor                                                   | nbre de Host                                                      | Direccion IP                                           | ( Je                           | Menú Listado de Vir<br>modulo de Listado de Vir<br>se encuentra las Upm qu | viendas. Ingresa al<br>Viviendas en la cual<br>ue le asignaron |
|                                                                            | 11366 20/08/2                                                                                                    | 008 11:09:38 a.m.                                           | 10.1.4.247                                                        | 10.1.4.247                                             | Mozilla/4.0 (compati           | ible; MSIE 6.0; Windows NT 5.1;                                            |                                                                |
|                                                                            | 11365 20/08/2                                                                                                    | 008 11:01:33 a.m.                                           | 10.1.4.247                                                        | 10.1.4.247                                             | Mozilla/4.0 (compati           | ible; MSIE 6.0; Windows NT 5.1;                                            |                                                                |
|                                                                            | 11330 19/08/2                                                                                                    | 008 09:45:17 p.m.                                           | 10.1.4.247                                                        | 10.1.4.247                                             | Mozilla/4.0 (compati           | ible; MSIE 6.0; Windows NT 5.1;                                            |                                                                |
|                                                                            | 11327 19/08/2                                                                                                    | 008 08:33:37 p.m.                                           | 10.1.0.11                                                         | 10.1.0.11                                              | Mozilla/4.0 (compati           | ible; MSIE 6.0; Windows NT 5.1;                                            |                                                                |
|                                                                            | 11325 19/08/2                                                                                                    | 008 08:32:31 p.m.                                           | 10.1.4.247                                                        | 10.1.4.247                                             | Mozilla/4.0 (compati           | ible; MSIE 6.0; Windows NT 5.1;                                            |                                                                |
| l © 2008 — "Insi<br>I                                                      | ituto Nacional de Estadíst                                                                                                | ca"  <br>Taléan (Port                                       | - CENTRAL: C                                                      | alle José Carra                                        | isco Nro. 1391                 |                                                                            |                                                                |

Figura 2

## 2.- PUBLICACION DE CARGA TRABAJO

En este Modulo de Publicación de Cargas de Trabajo se encuentra publicado la Carga de Trabajo (Upm que le fueron asignados), ya sea para realizar el listado de viviendas o realizar la encuesta (Cuestionario). A continuación se observa el formulario de Publicación de Carga Trabajo (ver Figura 3).

| .: Publicacion de Archivos - Carga de Traba               | jo : Microsoft Intern                  | et Expl               | orer                              |                         |                      |                        |           |                                                                                                    |
|-----------------------------------------------------------|----------------------------------------|-----------------------|-----------------------------------|-------------------------|----------------------|------------------------|-----------|----------------------------------------------------------------------------------------------------|
| hivo Edición <u>V</u> er Eavoritos <u>H</u> erramientas A | uda                                    |                       |                                   |                         |                      |                        |           |                                                                                                    |
| ) Atrás 🔹 🚫 🕤 👔 🚺 🎾 Búsqu                                 | eda 🐈 Favoritos 🥝                      | 8.                    | 🦣 💌 •                             |                         | 1                    |                        |           |                                                                                                    |
| ción 🕘 http://lyujra/ETE/Modulos/Publicacion/publica      | cionCT.aspx                            | -                     |                                   |                         |                      |                        |           | ✓ >                                                                                                    |
| ulos 🛃 Hotmail gratuito 🛛 Entranet INE 🏼 Entranet INE     | nalizar vínculos 🛛 🍪 Window            | s                     |                                   |                         |                      |                        |           | e 1990 e 1990 e 1990 e 1990 e 1990 e 1990 e 1990 e 1990 e 1990 e 1990 e 1990 e 1990 e 1990 e 1990 e 1990 e 1990 |
| 20 de Agosto de 2008                                      |                                        |                       |                                   |                         | ( Jefe Brig          | ada ) <b>nrodrigue</b> | z   Edita | r Datos   Cerrar sesión                                                                                         |
| Transferencia Encuesta de Empleo Urbano                   | AS DE TRABAJO                          |                       |                                   |                         |                      |                        |           | Con este icono se procede<br>a descargar el archivo y<br>luego guardarlo en su                                  |
|                                                           | De                                     | scarg                 | as Disponibl                      | es                      |                      |                        |           | computador en el lugar<br>donde desee                                                                           |
| Nombre Archivo                                            | Тіро                                   | Año                   | Trimestre                         | Mes                     | Semana               | Disponible             |           | donae desee                                                                                                    |
| nrodriguez.ete                                            | Listado Viviendas                      | 2                     | 1                                 | Enero                   | 1                    | True                   | 2         |                                                                                                    |
| © 2008 — "Instituto Nacional de Estadística"              | L                                      |                       |                                   |                         |                      |                        | _         |                                                                                                    |
|                                                           | INE - CENTI<br>Teléfono: (591-2) 2222: | RAL: Cal<br>933 - Fa: | le José Carrasc<br>x: (591-2) 222 | o Nro. 139<br>693 - Cas | )1<br>illa Postal 61 | 29                     |           |                                                                                                    |

## <u>Figura 3</u>

En la pantalla de la figura 3 se tiene la siguiente información:

- Nombre del archivo (nombre del archivo el se va descargar Ej. nrodriguez.ete) y con el cual se autentificara en el Sistema de Listado Viviendas.
- Tipo
  - o Listado Vivienda.- Para realizar el listado Viviendas
  - o Encuesta.- para realizar la encuesta (Cuestionario).
- Año (año de Carga Trabajo).
- Trimestre (Trimestre de Carga Trabajo).
- Mes (Mes de Carga Trabajo).
- Semana (Semana de Carga Trabajo).

#### 3.- LISTADO DE VIVIENDAS

En el presente módulo de Listado de Viviendas se encuentra las UPMs que se asignaron y otro tipo de información como se ve en la figura siguiente.

| Administracion de d<br>hivo Edición Ver Favo<br>Atrás     Atrás     Atrás     Control de de de de de de de de de de de de de | para consolidar los datos del<br>so de las Upms, tiene que<br>so necesariamente<br>aas/Listadoviviendas.aspx<br>vínculos 🔊 Windows    | Este mensaje nos brinda información sobre<br>que upms de las que tenemos asignadas,<br>tenemos que realizar el listado de viviendas<br>actualización de viviendas. |
|----------------------------------------------------------------------------------------------------|----------------------------------------------------------------------------------------------------|----------------------------------------------------------------------------------------------------|
| Consolidar Viviendas<br>Consolidar Viviendas                                                                                 | Esta(s) Upms ya se realizo el listado de Viviendas<br>23390<br>Informacion de : O Predio, Edificacion-y Hogar<br>O Upm<br>Upm : 23390 | Opción de información de predio,<br>vivienda y hogar que se va<br>realizar en la búsqueda<br>Opción de Información de Upm                                          |
| © 2008 — "Instituto Nacional de Estadística"                                                                                 | Mostrar Resultado                                                                                                    | que se va realizar en la búsqueda.<br>Opción de Selección de Upm de<br>la cual se va mostrar información<br>de predio, vivienda y hogar.                           |
| Telét                                                                                                    | INE - CENTRAL: Calle José Carrasco Nro. 1391<br>fono: (591-2) 2222333 - Fax: (591-2) 222693 - Casilla Postal (<br><b>Figura 4</b>     | Botón Búsqueda de Datos una vez elegida todas las opciones seleccionadas.                                                                                          |

Una vez presionada el botón de "Consolidar Viviendas" nos muestra el siguiente mensaje:

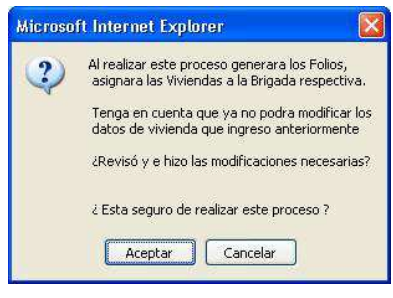

#### <u>Figura 5</u>

Lo que hace este botón es generar los Folios, asignar las viviendas seleccionadas a la brigada que correspondiente y generar los Archivos Físicos de Carga Trabajo, que se encontraran publicados en el modulo de Publicación de carga trabajo ya mencionado anteriormente, para que el Supervisor de Encuesta pueda descargar las viviendas seleccionadas para realizar la encuesta con la PDA.

# APLICACION WINDOWS

#### 1.- INGRESAR AL "SISTEMA DE LISTADO DE VIVIENDAS"

En esta pantalla de la Figura 1, el usuario (Jefe de Brigada) tiene que ingresar su Cuenta de Usuario y su Contraseña.

| Sistema de Listado         | o de Viviendas                |              |               | Introducir Nombre de Usuario                                                                                                    |
|----------------------------|-------------------------------|--------------|---------------|----------------------------------------------------------------------------------------------------|
| SISTEMA DE<br>LISTADO DE V | VIVIENDAS                     | INI          | 3             | Introducir Contraseña                                                                                                    |
| 82                         | Usuario : c<br>Contraseña : 💽 | deugarte     | vo            | <ul> <li>Eligir esta Opción si se va realizar la<br/>Importación de:</li> <li>NUEVA CARGA TRABAJO.</li> <li>RESTAURAR UN BACKUP DE<br/>DATOS</li> </ul> |
|                            | Aceptar                       | Cancelar     |               | Si no elige esta opción entonces el usuario<br>tiene datos en el sistema y puede ingresar<br>normal sin realizar ninguna acción                         |
| Ingresar al Sistema        |                               | r <u>a 1</u> | Salir del Sis | tema                                                                                                    |

Una vez ingresado la cuenta de usuario y su contraseña se le hace click en aceptar para que despliegue la siguiente ventana, en la cual tiene que seleccionar el archivo que va importar, ya sea un archivo de "**Nueva Carga Trabajo**" (ejemplo cdeugarte.ete) o de "**Backup de Datos**" (ejemplo Backupcdeugarte.ete).

| Jbicar y Abrir          | Carga Tra      | ıbajo                |   |           | ? 🔀      |                         |
|-------------------------|----------------|----------------------|---|-----------|----------|-------------------------|
| <u>B</u> uscar en:      | 🚞 Carga        | Trabajo              | ~ | 3 🕸 🛤 🖽 • |          |                         |
| Documentos<br>recientes | Cdeuga 🖬       | rte.ete              |   |           |          | <br>Seleccionar Archivo |
| Escritorio              |                |                      |   |           |          |                         |
| Mi PC                   |                |                      |   |           |          | Abrir Archivo           |
|                         | Nombre:        | cdeugarte            |   | ~         | Abrir    |                         |
| Mis sitios de red       | Tip <u>o</u> : | Archivos ETE (*.ete) |   | ~         | Cancelar |                         |

Figura 2

Una vez presionado el botón abrir le saldrá el mensaje que se ve en la Figura 3, la cual informa que el archivo que esta tratando de importar es un archivo de "<u>Nueva Carga</u> <u>Trabajo</u>". Si esta seguro de realizar dicho proceso debe aceptar o cancelar.

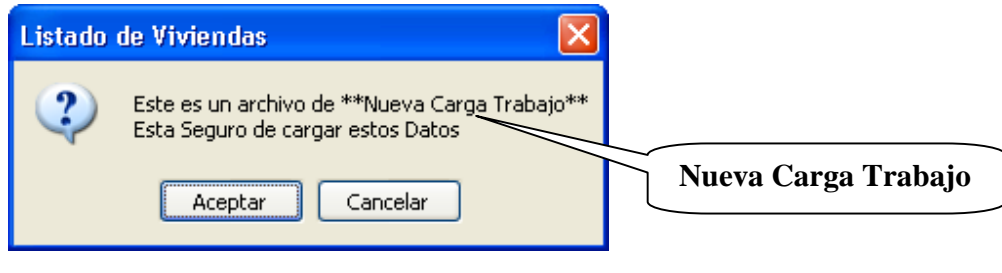

#### <u>Figura 3</u>

Por otro lado aparecerá otro mensaje cuando se selecciona otro tipo de archivo "<u>Backup de</u> <u>Datos</u>" como se muestra en la figura 4.

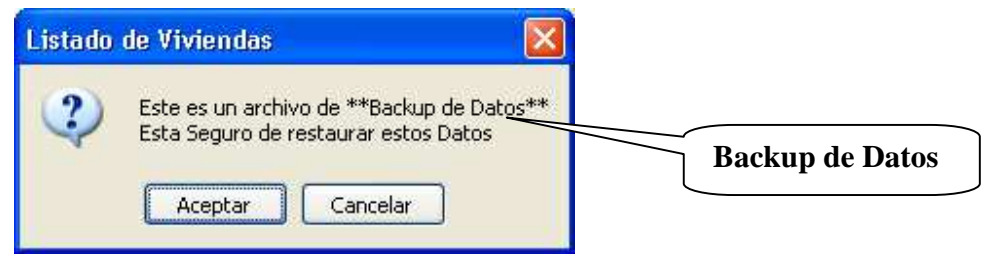

#### <u>Figura 4</u>

Si en el sistema existen datos de una anterior carga trabajo le saldrá el siguiente mensaje de advertencia sobre la existencia de datos y si se desea eliminarlos.

| Listado | de Viviendas 🔀                                                                                                    |                   |
|---------|----------------------------------------------------------------------------------------------------|-------------------|
| ?       | Existen Datos de Listado de Viviendas de una anterior Carga de Trabajo.<br>Si Desea puede cancelar esta operacion y sacar una copia y recuperar estos datos<br>haciendo click en la opcion de **Copia de Seguridad de Datos**<br>antes de que pierda estos datos por completo<br>¿Desea eliminar estos datos de todas formas?<br>Copia de Se | eguridad de Datos |

#### <u>Figura 5</u>

Asimismo le menciona si desea sacar una copia de estos datos antes de perderlos, pero esto se debe hacer una ves estando dentro el sistema y antes de cargar el archivo de la **Nueva Carga Trabajo** o restaurar un **Backup de Datos.** En caso de que en el sistema no existan datos no aparecerá el mensaje.

En el caso de que haya salido el mensaje y le dio aceptar sin mostrar ningún mensaje en el sistema significa que los datos del Archivo seleccionado (ver figura 2) se cargaron con éxito, como se muestra en la Figura 6.

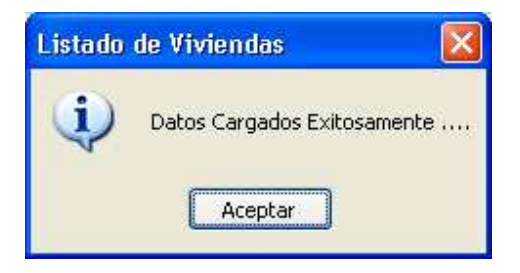

#### 2.- FORMULARIO PRINCIPAL

Este es el formulario principal del "Sistema de Listado de Viviendas", con la que se puede ir a los siguientes procesos:

- <u>Nuevo Registro</u>.- Realiza el registro de datos como ser predios, viviendas, hogares, información de Upm, generación de Manzanos y división de manzanos.
- <u>Búsqueda de datos de predio, vivienda, hogar e Información Upm</u>.- Muestra la información del predio, vivienda y hogar de acuerdo a la Upm con toda la información.
- Edición de datos.- De acuerdo a la búsqueda puede realizar la edición de datos que se mencionó anteriormente.
- <u>Copia de seguridad</u>.- Realiza el proceso de sacar una copia de seguridad, respaldo de los datos que se han transcritos en el sistema para poder restaurar los datos perdidos del sistema y continuar con la transcripción de datos.
- <u>Restaurar Copia de Seguridad</u>.- Restaura los datos de copia de Seguridad sacados anteriormente, asimismo realiza importación de una Nueva Carga Trabajo (cuando se realiza este proceso se pierden los datos que actualmente se tiene en el sistema)
- Exportar Datos de Listado de Viviendas.- Este proceso realiza la exportación de todos los datos transcritos de las 9 viviendas por Upm, para ello debe colocarse en un archivo físico. Para realizar el siguiente proceso necesariamente debe concluirse con la transcripción de las 9 viviendas por Upm. Una ves realizado este proceso y teniendo el archivo, este debe enviarse al Servidor Central del INE, haciendo uso del Sistema Web mediante el Subsistema de Transferencia.
- <u>Cerrar Sesión</u>.- Permite cerrar la sección del actual usuario y retorna a la ventana de Autentificación de usuario.

• Salir del Sistema.- Esta opción permite salir del sistema.

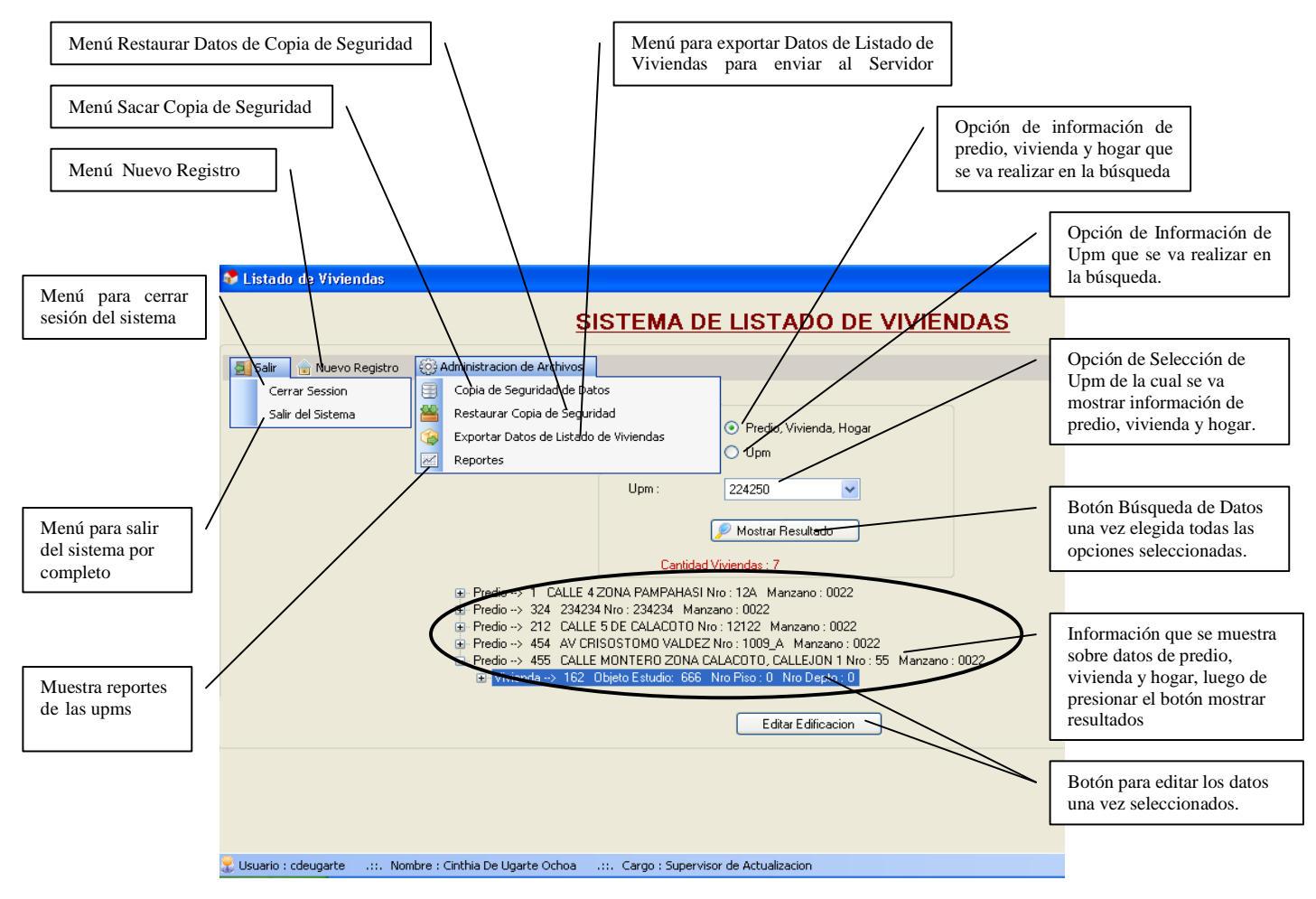

Figura 7

Para editar la "información Upm" debe ingresar a la siguiente ventana:

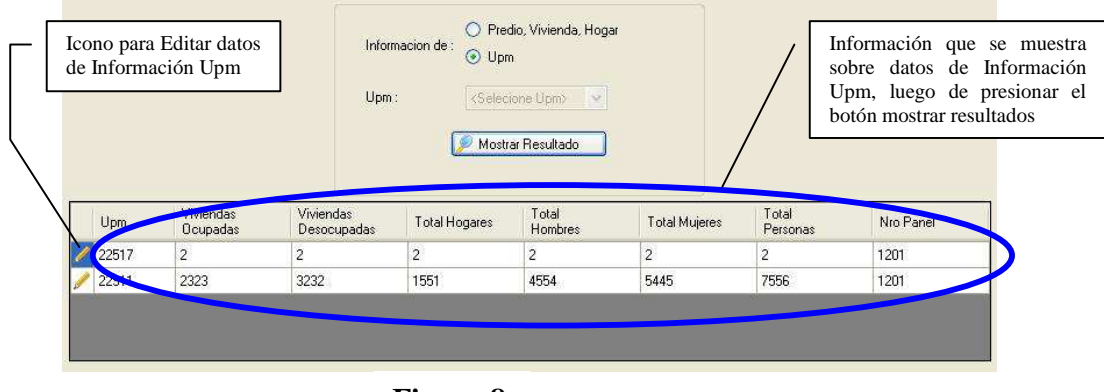

Figura 8

#### 3.- FORMULARIO DE ENTRADA DE DATOS

Nuevo Registro Esta opción permite ir a otra ventana del Formulario de Entrada de Datos del Listado de Viviendas, en la siguiente figura se explica a detalle sobre el manejo de la misma:

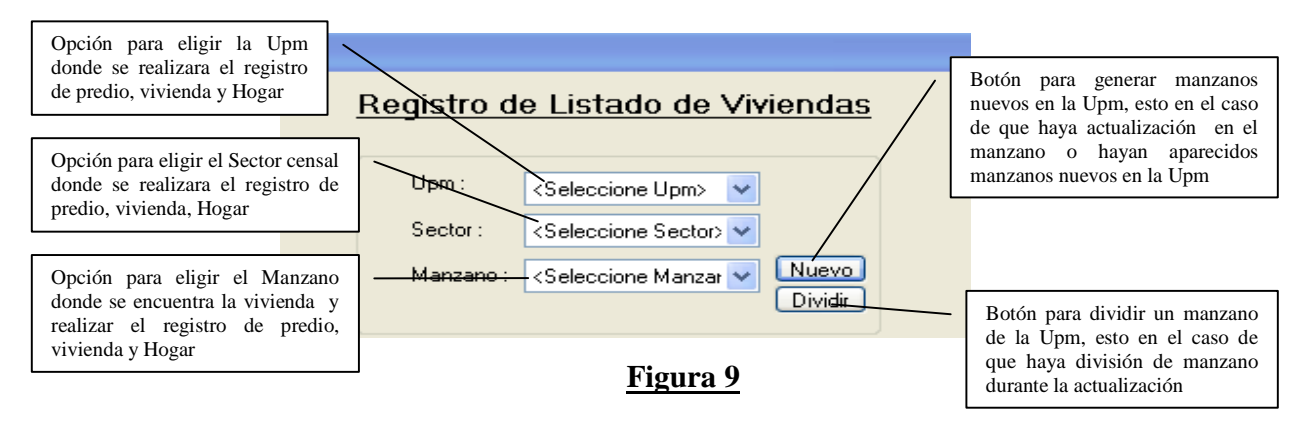

#### 3.1. Entrada de datos de información Upm

Unas ves que se ingresa al sistema del Formulario 02 y al eligir la opción Upm Upm: 224250 se verá el Formulario 02 (ver Figura 10), en caso de que sea la primera ves que se elija esa Upm. En este Formulario del sistema debe ingresarse todos los datos solicitados, considerando el total de viviendas listadas que se tiene en papel. En caso que no se transcriba, el sistema no permitirá pasar al siguiente proceso "Introducción

de datos del predio, vivienda y hogar".

|                                                   | <u>Registro de Listado de Viviendas</u> |     |                                                                                                    |
|---------------------------------------------------|-----------------------------------------|-----|----------------------------------------------------------------------------------------------------|
|                                                   | Informacion de Upm                      |     |                                                                                                    |
|                                                   | Upm: 224250                             |     |                                                                                                    |
|                                                   | Total Viviendas Ocupadas : 4564         |     | Estos mensajes e iconos rojos nos<br>dicen que debemos introducir la<br>información necesariamente en las |
|                                                   | Total Viviendas Desocupadas : 4564      | [ ] | casillas respectivas                                                                                      |
|                                                   | Total de Hogares : 4564                 | / ' |                                                                                                    |
|                                                   | Total Hombres :                         |     |                                                                                                    |
|                                                   | Total Mujeres :                         |     |                                                                                                    |
|                                                   | Total Personas : 🛛 🕓                    |     |                                                                                                    |
|                                                   | Guardar 🔀 Cancelar                      |     |                                                                                                    |
| Guardar los datos introducidos<br>en las casillas | <u>Figura 10</u>                        |     | Botón para canelar el<br>proceso de guardar los<br>registros introducidos                                 |
|                                                   |                                         |     |                                                                                                    |

3.2.- Entrada de Datos de Predio, Vivienda Y Hogar

En esta ventana se transcribe los datos (predio, vivienda y hogar), como se observa en la Figura 11.

|                                                                                                 | <u>Registro de Listado de Viviendas</u>                                                       |                                                   |                                                                                                    |
|-------------------------------------------------------------------------------------------------|-----------------------------------------------------------------------------------------------|---------------------------------------------------|----------------------------------------------------------------------------------------------------|
|                                                                                                 | Upm : 229850 V<br>Sector : 02 V<br>Manzano : 0023 V Nuevo<br>Cantidad de viviendas en Upm : 0 | Mens<br>const<br>vivier                           | aje que nos muestra<br>antemente la cantidad de<br>ndas introducidas en la Upm                                          |
| Datos de Predio<br>Lado del Predio :<br>Avenida/Calle/Calle                                     | jon :                                                                                         | o Puerta Predio :                                 | En esta área introducir<br>datos de predio                                                                              |
| Uso Area Edificacion<br>Vivienda Ocupada                                                        | on : O Ninguno O Piso O Planta Baja<br>Nro de Piso : Nro Departame<br>n :                     | O Mezanine O Sotano                               | En esta área introducir<br>datos de Vivienda                                                                            |
| Nro Hombres :<br>Observaciones :<br>Nro Orden Vivienda                                          | Nro Mujeres :                                                                                 |                                                   | En esta área introducir<br>datos de Hogar                                                                               |
| Ubjeto de E <del>studioj</del><br>Datos de Hogar<br>L <u>efe de Hog</u> ar :<br>Encuestador : < | Te<br>Seleccionar Encuestador> V Fecha Re                                                     | lefono :<br>gistro : 26/11/2008 💌                 | En esta área introducir<br>datos del Actualizador<br>y la fecha de cuando<br>hizo el levantamiento<br>de datos en papel |
| ón para Guardar los datos<br>oducidos en las casillas                                           | <b>Figura 11 Guardar Figura 11</b>                                                            | Botón para canelar el<br>guardar los registros ir | proceso de<br>atroducidos                                                                                               |

Cada una de las opciones de Upm, Sector, Manzano ya se explico en la Figura 9.

# 4.- GENERACIÓN Y/O CREACIÓN DE MANZANOS

Este formulario nos sirve para generar y/o crear manzanos nuevos que aparecieron en la Upm, los datos de generación son de acuerdo a la Upm (Sector Censal y Segmento Censal). Esta información puede ser recabada de la cartografía en papel que se entrega al supervisor de actualización y actualizadores.

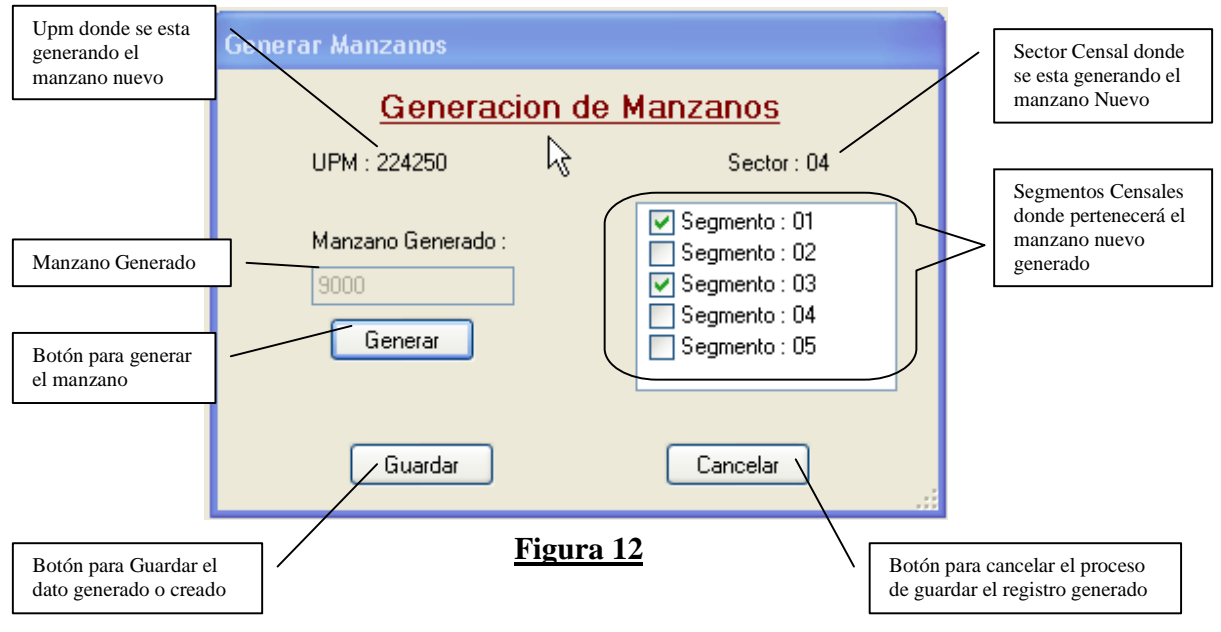

# 5.- DIVISIÓN DE MANZANOS

Este formulario nos sirve para dividir manzanos que aparecieron en la Upm, los datos y parámetros de generación de acuerdo al manzano que se quiere dividir, esta información puede ser recabada de la cartografía en papel.

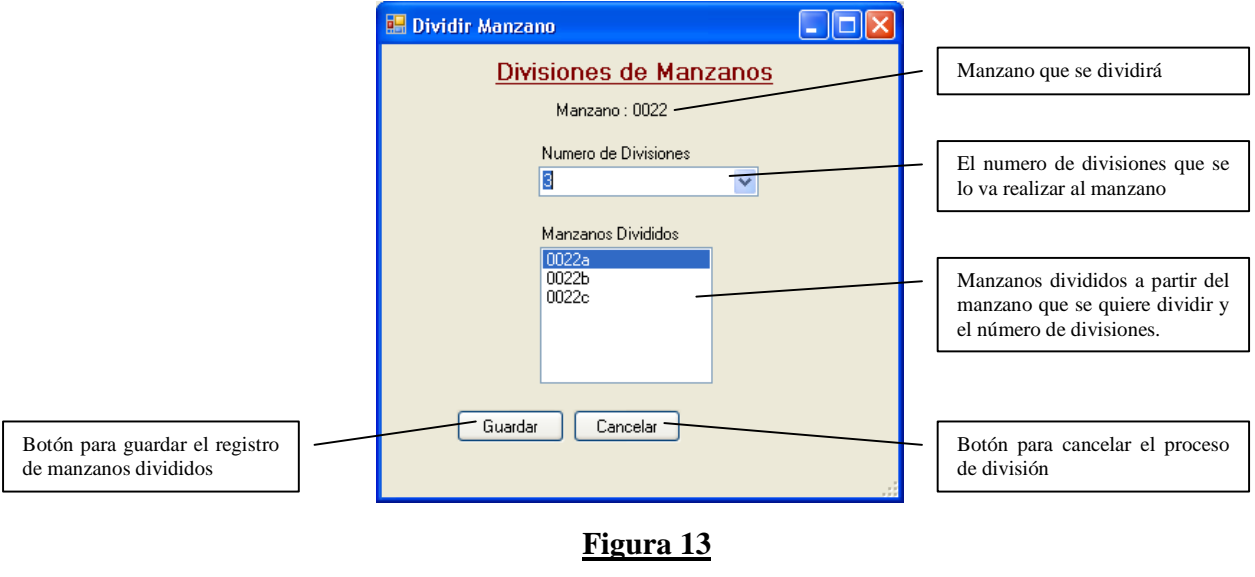

## 6.- FORMULARIO 03: SENSIBILIZACION

En el formulario se puede observar la información de las 9 viviendas de la Upm, misma debe entregarse al sensibilizador.

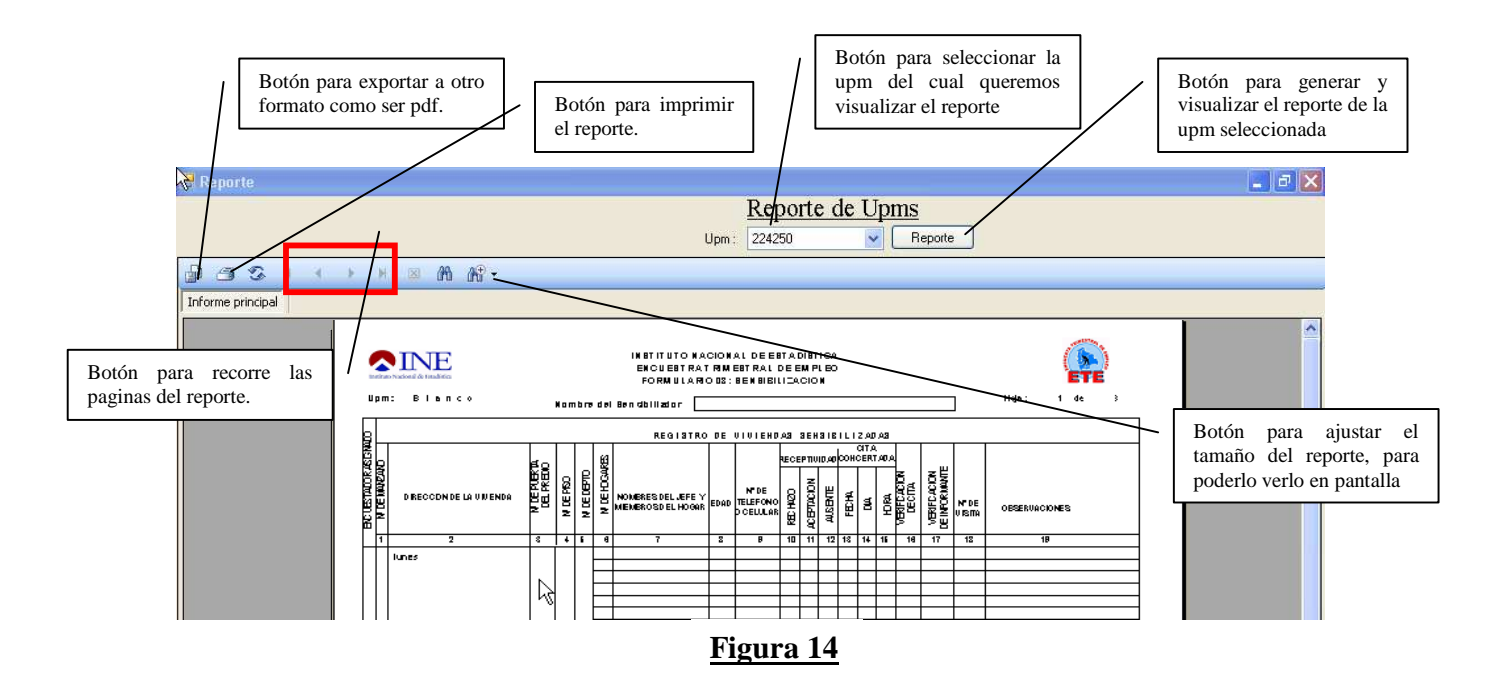

## 7.- UBICACIÓN DEL ARCHIVO DE "DATOS DE LISTADO DE VIVIENDAS":

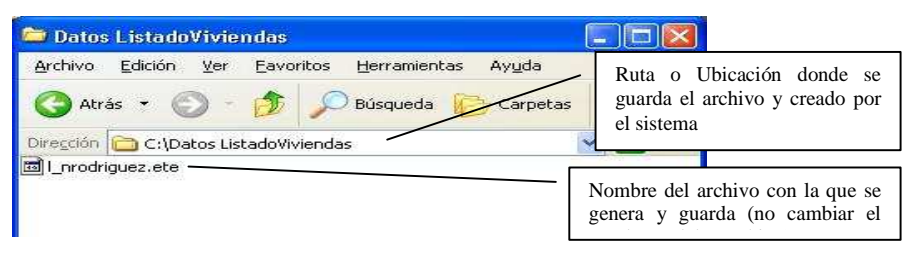

Figura 15

Cuando se presiona el botón "**Exportar Datos del Listado de Viviendas**" (ver Figura 7), los archivos son generados en la ruta específica, como se observa en la figura 15 y el archivo lleva el nombre de cuenta de usuario del jefe de brigada con un "l" y "\_" por delante, ejemplo: l\_nrodriguez.etec. Este nombre no se debe cambiar por otro ya que al transferir este archivo, al servidor central del INE, el Sistema Web de transferencia lo reconocerá y buscara el nombre de archivo con el mismo formato.